# 2018 年上海市高中提前批(推荐生、自荐生)网上志愿填报系统 操作说明和注意事项 (应届生、应届返沪生)

## 第一步:系统登录

登录网址:上海招考热线(www.shmeea.edu.cn)主页上的醒目位置有图片 链接入口,如下图:

| 首页      | 本院概况      | 高考学考                | 中招中考        | 自学考试    | 其他考试                    | 信息公开                         | 网上咨询 🔻                | 官方渠道 🔻            |
|---------|-----------|---------------------|-------------|---------|-------------------------|------------------------------|-----------------------|-------------------|
| 公告公     | 公示: 2017年 | 上海市普通高等             | <del></del> | 中等职业学校毕 | 毕业生招生网上                 | 报名                           | 咨询电话:353              | 57070 举报电话:353672 |
|         |           |                     |             |         |                         | 消息速过                         | <b>递</b> 阳光招考         | 招闻天下              |
|         |           |                     |             |         |                         | <ul> <li>2017年上海市</li> </ul> | 市高中阶段学校招生网上咨询         | ]活动将于4月29日举行      |
|         |           |                     |             |         |                         | • 2017年上海市                   | 市高中零志愿招生计划            |                   |
|         | 严而又       | 严、 慎而               | 又慎、组        | 而又细     |                         | • 2017年上海市                   | 方高中国际课程班和中外合作         | 办学学校招生方案及         |
| HOD *** | ₩~~~      | ' <b>उठ</b> ज्ञायाः | ホイレナカーキョ    | 山女日/木   | TICH                    | • 2017年本市中                   | 中招《中职校提前批招生报考         | 指南》和《随迁子女…        |
|         | 州子—100    | 洛头到流                | 木化招告に       | 汉里县14.  | TLEH                    | • 2017年上海市                   | <b>市普通高校招生统一文化考</b> 试 | 时间确定              |
|         |           |                     |             |         |                         | • 2017年上海市                   | 市部分普通高校招收 "专升本        | "新生网上报名           |
|         |           |                     |             |         |                         | <ul> <li>转载:关于做</li> </ul>   | 好2017年本市部分普通高校        | 招收"专升本"新生…        |
|         |           |                     |             |         | $\langle \cdot \rangle$ | • 澳门旅游学院                     | 附在沪举行2017年本科招生        | 介绍会               |
|         |           |                     |             | - WAS   |                         | • 2017年本市中                   | 中职校提前批招生面试或专业         | ؛考试于4月17日至5月      |
|         | tional to | States -            | 点击這         |         |                         |                              |                       | 更多。               |
| ⊞ ł     | 3考日程      |                     | 名 (         | Q、 成绩查询 | E ā                     | 取查询                          | 😰 2017年高考             | 🛄 两学一做            |
| 9 4     | 华人民共和国教   | <b>宇部</b>           | 🚨 上海市教      | (育委员会   | &                       | 教育部阳光高考平台                    | 兌 上述                  | 事高校"阳光高考"         |
|         |           |                     |             |         |                         |                              |                       |                   |

点击"志愿填报":

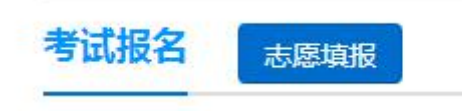

点击后,选择进入 2018 年上海市高中提前批(推荐生、自荐生)网上志愿 填报系统,本市应届生和应届返沪生请选择不同入口登录: 本市应届生:

> 201 年上海市高中提前批(推荐生、自荐生) 网上志愿填报系统 (本市应届生)

| 每生可在学校成家中在按定时间内器录本志愿地服务统、为保证同上地。                                    | 本市应属生考生登录  |  |
|---------------------------------------------------------------------|------------|--|
| 職利进行,建议考生通过宽带网络上间,请不要使用电话执导或问电上网                                    | 考生服务号 ~ ): |  |
| er-                                                                 | · 授 - 門 -  |  |
| 考生请使用中考网上报名瞬间所使用的考生报名号(即中考报名号)或                                     | 4216-05 1  |  |
| 件号码和密码进行登陆。如忘记密码,请与就成学校联系。考生报名号<br>图中考报名号)与初始密码由就读学校提供。如果考生是首次确结,得陆 | 2957       |  |
| 必须總改密局,在密码修改成功后,必须使用新密码管线。密码请容量保                                    | 12.45      |  |
| F,不要泄露给他人。否则,产生的后果由考生和家长自负。                                         |            |  |

#### 返沪应届生:

## 201 年上海市高中提前批(推荐生、自荐生) 网上志愿填报系统 (应届返沪生)

|                                                                                                    | 应届返户生专生登录 |         |  |
|----------------------------------------------------------------------------------------------------|-----------|---------|--|
| <ol> <li>考生可在学校或着家中在预定时间内营业本主题编展系统。为保证观上<br/>编辑展现进行,建议考生通过营养网络上刻,请不要使用电话展电磁网把上<br/>刻操作。</li> <li>流向应量生需使用服名期间使用的证件目码和密码进行营业,密码请要<br/>菁存答。</li> <li>如果考生忘记密码,可以通过点击本页面下忘记密码"随接。使用我回密<br/>码切编并近回。如无法共回密码,请与假名区显的中国的联系。</li> </ol> | 副件時時      | Cureiro |  |

### 特别提醒:

#### 2018年上海市高中提前批(推荐生、自荐生)志愿填报时间为:

**5月12日(星期六)10:00——5月14日(星期一)10:00** 请考生在上述规定时间内完成网上志愿填报工作,尽量错开第一天早上10:

00—11: 00<sub>°</sub>

#### 如遇网络拥挤,请稍候再试,请勿频繁刷新。

请考生使用报名时登记的考生证件号(身份证、港澳身份证明、台湾居民来 往大陆通行证、护照等)或考生报名号和密码进行登录。密码将沿用中考网上报 名期间,考生自行设置的密码。密码请妥善保管(考生报名号和密码还会在后续 使用),不要泄露给他人。否则,产生的后果由考生和家长自负。

如考生首次登录本系统或忘记密码,应届生请与就读学校联系处理,应届返 沪生可通过找回密码或与报考区中招办联系处理。

志愿填报期间如有其他疑问,应届生请咨询就读学校,应届返沪生咨询报考 区的中招办。

#### 第二步:修改初始密码

**(报名期间,已经登录过本系统修改过密码的考生,可跳过本步)** 考生首次登录后,提示修改密码:

#### 考生修改密码

[注意]您是第一次登录系统,为了安全请您修改自己的密码!请牢记您的新密码!密码由6-8位的字母和数字组成

| 考生报名号   | 150110010014 |                        |
|---------|--------------|------------------------|
| 姓名      | 100 M        |                        |
| 原密码     |              | ]                      |
| 新密码     | 45           | 新密码由6-8位字母和数字组成!如:a123 |
| 再次输入新密码 |              |                        |

1

### 注: 密码必须是 6-8 位字母和数字组成。

首次登录后必须修改密码,在密码修改成功后,必须使用新密码重新进行登录。

如果考生需要再次修改密码,点击页面左上角的"修改密码"即可操作。

| 考生报名号   | 1                             |
|---------|-------------------------------|
| 姓名      | 7                             |
| 原密码     |                               |
| 新密码     | 新密码由6-8位字母和数字组成!如: a123<br>45 |
| 再次输入新密码 |                               |

## 第三步:仔细阅读志愿填报说明

### 推荐生, 下图为样式:

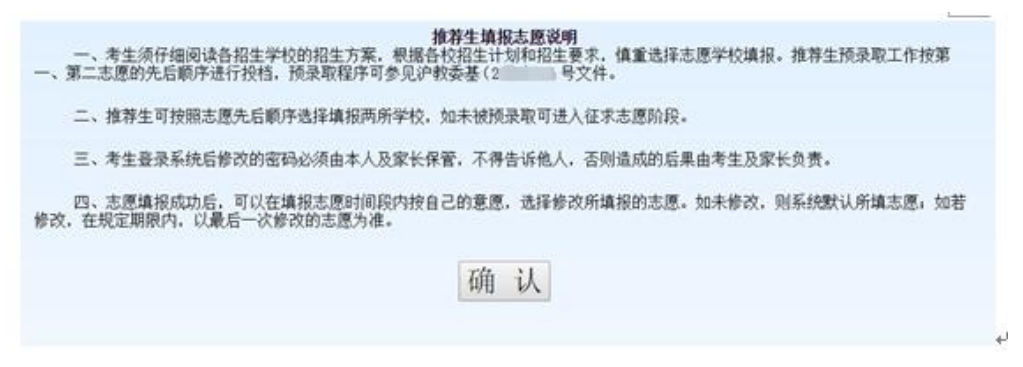

## 第四步:网上志愿填报

在阅读完高中提前批网上志愿填报说明后,点击确认,将进入志愿填报页面, 如下图:

#### 自荐生:

|                                                    |                                                     |                                                                 |                                                                                                    |                                                                  | ( 1 mg                           |
|----------------------------------------------------|-----------------------------------------------------|-----------------------------------------------------------------|----------------------------------------------------------------------------------------------------|------------------------------------------------------------------|----------------------------------|
|                                                    |                                                     |                                                                 |                                                                                                    |                                                                  | 110                              |
|                                                    | 高中志愿流                                               | 水号: 提交信息后生成离                                                    | 高中志愿流水号                                                                                                    | 志愿填报状态:[未                                                        | 提交]                              |
| 区县名称:                                              | 徐汇区                                                 |                                                                 | 学校名称:                                                                                                    | 上海市园南中学                                                          |                                  |
| 考生报名号:                                             | 16                                                  |                                                                 | 姓名:                                                                                                    | T                                                                |                                  |
| 考生类别:                                              | 本市应届生                                               |                                                                 | 性别:                                                                                                    | 女                                                                |                                  |
| 尸耤奕別:                                              | 本市常任尸耤考生                                            |                                                                 |                                                                                                    |                                                                  |                                  |
| <b>平</b> 目存生                                       |                                                     |                                                                 |                                                                                                    |                                                                  |                                  |
|                                                    |                                                     | 1                                                               | 点击查看"提前招生录取                                                                                                    | 方案 中的学校招生方案 点击                                                   | 上查看"自荐生计                         |
| ate the sta                                        | 志愿1学校                                               | 10104 上海外国语大学附属大境中                                              | P学 🔻 🖬                                                                                                    | 下拉选择学校)                                                          |                                  |
| 日存生                                                | 志愿2学校                                               | 10126 上海市复旦中学                                                   | • 储                                                                                                    | 下拉选择学校)                                                          |                                  |
|                                                    |                                                     | 《星                                                              | 存志風                                                                                                    |                                                                  |                                  |
|                                                    |                                                     |                                                                 |                                                                                                    |                                                                  |                                  |
|                                                    | 【保存志                                                | 愿】后允许考生在截止时间之前修                                                 | <b>⑧改志愿,截止时间后,</b>                                                                                                    | 不能更改志愿!                                                          |                                  |
|                                                    |                                                     |                                                                 |                                                                                                    |                                                                  |                                  |
| 推荐生                                                | •                                                   |                                                                 |                                                                                                    |                                                                  |                                  |
|                                                    |                                                     |                                                                 |                                                                                                    |                                                                  |                                  |
|                                                    | -                                                   | 今天距离高中报志                                                        | 与愿结束时间还有                                                                                                    |                                                                  |                                  |
|                                                    | -                                                   | 今天距离高中报题                                                        | E愿结束时间还有<br>日十3分年中                                                                                                    |                                                                  |                                  |
|                                                    | -                                                   |                                                                 | 問題結束时间还有<br>时3分钟                                                                                                    |                                                                  |                                  |
|                                                    | -                                                   | 今天距离高中报题<br>一一一一一一一一一一一一一一一一一一一一一一一一一一一一一一一一一一一一                | 問題結束时间还有<br>时3分钟<br>Ⅲ-05-Ⅲ12:00)                                                                                                    |                                                                  | ( <b>*</b> 11                    |
|                                                    | 高山士厦流                                               |                                                                 | 5.愿结束时间还有<br>时3分钟<br>1■-05-■ 12:00)                                                                                                    | ≠原情报状态. [1]                                                      | ✓北                               |
| 反目をや。                                              | 高中志愿流                                               | 今天距离高中报3<br>13天1小<br>(截止时间为 20:<br>水号:提交信息后生成)                  | 5.愿结束时间还有<br>时3分钟<br>11-05-212:00)<br>高中志愿流水号                                                                                                    | 志愿填报状态: [5                                                       | ✓ 打<br>未提交]                      |
| 区县名称:<br>考生报名号·                                    | 高中志愿流<br>黄浦区                                        | 今天距离高中报3<br>13天1小<br>(截止时间为 20:<br>水号:提交信息后生成)                  | 5.愿结束时间还有<br>时3分钟<br>1■-05-■12:00)<br>高中志愿流水号<br>学校名称:<br>姓名・                                                                                                    | 志愿填报状态: [月<br>上海市格致初级中学                                          | ✓ 担<br>未提交]                      |
| 区县名称:<br>考生报名号:<br>考生举别:                           | 高中志愿流<br>黄浦区<br>16<br>本市内届生                         | 今天距离高中报3<br>天1小<br>(截止时间为 20:<br>水号:提交信息后生成;                    | 振                                                                                                    | 志愿填报状态: [月<br>上海市格致初级中学<br>王:::::::::::::::::::::::::::::::::::: | ▼ 1<br>未提交]                      |
| 区县名称:<br>考生报名号:<br>考生类别:<br>户籍类别:                  | 高中志愿流<br>黄浦区<br>16<br>本市应届生<br>父母一方为本市户籍。           | 今天距离高中报:<br>大1小<br>(截止时间为 20:<br>水号: 提交信息后生成;<br>考生本人持《上海市居住证》  | 5.愿结束时间还有<br>时3分钟<br>1■-05-■ 12:00)<br>寄中志愿流水号<br>学校名称:<br>姓名:<br>性别:                                                                                                    | 志愿填报状态: []<br>上海市格致初级中学<br>王:                                    | ▼#<br>₹提交]                       |
| 区县名称:<br>考生报名号:<br>考生类别:<br>户籍类别:<br>中籍类号:         | 高中志愿流<br>黄浦区<br>16<br>本市应届生<br>父母一方为本市户籍,           | 今天距离高中报<br>13 天1小<br>(截止时间为 20:<br>水号:提交信息后生成)<br>考生本人持《上海市居住证》 | 1.<br>1.<br>1.<br>1.<br>1.<br>1.<br>1.<br>1.<br>1.<br>1.                                                                                                    | 志愿填报状态: [月<br>上海市格致初级中学<br>王<br>男                                | ₹提交]                             |
| 区县名称:<br>考生报名号:<br>考生类别:<br>户籍类别:<br>中推荐生          | 高中志愿流<br>黄浦区<br>16<br>本市应届生<br>父母一方为本市户籍,           | 今天距离高中报<br>大11<br>(截止时间为 20:<br>水号:提交信息后生成)<br>考生本人持《上海市居住证》    | 5.愿结束时间还有<br>时3分钟<br>18-05-212:00)<br>高中志愿流水号<br>学校名称:<br>姓名:<br>性别:                                                                                                    | 志愿填报状态: [月<br>上海市格致初级中学<br>王<br>男                                | <b>₹</b> 提交]                     |
| 区县名称:<br>考生报名号:<br>考生类别:<br>户籍类别:<br>中籍类别:<br>中推荐生 | 高中志愿流<br>黄浦区<br>16<br>本市应届生<br>父母一方为本市户籍,           | 今天距离高中报<br>大1小<br>(截止时间为 20)<br>水号:提交信息后生成<br>考生本人持《上海市居住证》     | 振                                                                                                    | 志愿填报状态: []<br>上海市格致初级中学<br>王<br>男<br><u>双方案 (中的学校招生方案</u> 点      | ▼ 1<br>末提交]<br>末提交]<br>(击查看"推荐生) |
| 区县名称:<br>考生报名号:<br>考生类别:<br>户籍类别:<br>中推荐生<br>推荐生   | 高中志愿流<br>黄浦区<br>16<br>本市应届生<br>父母一方为本市户籍,<br>第1志愿学校 | 今天距离高中报:                                                        | ■ 「「「「」」」」」 ■ 「」」」 ■ 「」」」 ■ 「」」」 ● 「」」 ● 「」 ● 「」 ● 「」 | 志愿填报状态: []<br>上海市格致初级中学<br>王:<br>男<br>3<br>(前下拉选择学校)             | ₹提交]                             |

【保存志愿】后允许考生在截止时间之前修改志愿,截止时间后,不能更改志愿!

#### 填写注意事项:

1、请注意填报志愿的截止时间,请务必在截止时间前,完成志愿填报。

2、考生须根据自己的成绩及自身情况综合考虑,慎重选择学校,考生填报的志愿代码将作为投档录取时的唯一依据。

3、自荐生**最多**可以填报2个志愿;推荐生**最多**可以填报2个志愿。第一志 愿未填报,不能填报第二志愿。同一个批次不能报相同的志愿。

4、未在规定的时间进行网上填报志愿的考生,视作自动放弃高中提前批的 招生录取。

### 5、网上志愿填报后,不得更改志愿或补报志愿。

6、持外国护照的考生和往届生不能填报推荐生和自荐生志愿。

### 第五步:保存志愿信息

考生填写完自己相关志愿信息后,可以点击页面下方的【保存志愿】按钮进 行保存,在考生填报志愿规定时间内,考生都可以登录系统进行修改。

### 第六步:查看志愿、志愿流水号、保存和打印

保存志愿成功后,系统将为每个考生生成一个高中志愿填报流水号,并且志 愿填报状态为"已提交",并记录最后一次提交保存的时间,请考生仔细牢记流 水号,并检查保存的志愿是否准确无误。

|            |                       | 今天距离高中报志愿结束<br>天0小时3<br>(截止时间为 20: 05-10 | 时间还有<br>2分钟<br>§ 12:00) | 1                           |  |
|------------|-----------------------|------------------------------------------|-------------------------|-----------------------------|--|
|            |                       |                                          |                         | ▲ 打印                        |  |
|            | 高中志愿流水号:gz00002       | 志愿填报状态:[                                 | 已提交]                    | 最后提交志愿时间:201 05-03 11:27:20 |  |
| 区县名称:      | 黄浦区                   |                                          | 学校名称:                   | 上海市格数初级中学                   |  |
| 考生报名号:     | 考生报名号: 160            |                                          | 姓名:                     | 1 (g)                       |  |
| 考生类别:      | 本市应届生                 |                                          | 性别:                     | 男                           |  |
| 户稿类别:      | 本市常住户籍考生              |                                          |                         |                             |  |
| 高中自荐生      |                       |                                          |                         |                             |  |
|            |                       | <u>#3</u>                                | 运着"提前招生                 | 思取万案"中的学校招生方案 点击查看"自荐生计划"   |  |
| 你目前填报的志愿信息 | du下:                  |                                          |                         |                             |  |
| 白姜庄        | 志愿1学校(10142)上海市新中高级中学 |                                          |                         |                             |  |
| HAPT       | 志愿2学校 (10148) 华东      | 师范大学第一附属中                                | 中学                      |                             |  |
|            | 若要继续                  | 参改所填报志愿,请按【》                             | 國總续續投】                  | 按钮                          |  |
|            |                       | 近回總续填採                                   |                         |                             |  |

在填报志愿页面,点击右上方的"打印"按钮,自动链接到打印页面,在打 印页面可进行在线打印,或者下载和保存 PDF,供考生自行核对留存,此表不是 考生的志愿确认表,志愿确认表将由就读学校或区招办打印下发。

## 201 年上海市中招提前批志愿

最后提交志愿时间: 2011-05-11:27:20

高中志愿流水号: gz00002

| 考生姓名 | Ξ     | 考生报名号              | 16       |   |  |
|------|-------|--------------------|----------|---|--|
| 证件号码 | 34 3  | 性别                 | 男        | V |  |
| 考生类别 | 本市应届生 | 户籍类别               | 本市常住户籍考生 |   |  |
| 白茶片  | 志愿1学校 | 10142 上海市新中高级中学    |          |   |  |
| 目存生  | 志愿2学校 | 10148 华东师范大学第一附属中学 |          |   |  |

-

# 第七步:考生重新登录系统,查看志愿信息是否准确无误

## 第八步:退出系统

点击页面右上角【退出系统】按钮,退出系统。

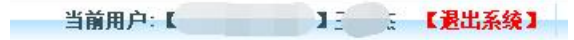

## 第九步:志愿现场确认

推荐志愿和自荐志愿采取网上志愿填报和书面志愿确认相结合的方式进行, 只有经书面志愿确认后才能参加投档录取。本市应届初三学生书面志愿确认在就 读初中学校进行,应届返沪考生到报考区招考机构进行书面志愿确认。书面志愿 确认只核对志愿信息,不得更改志愿或补报志愿;未在规定时间进行书面志愿确 认的考生,视作自动放弃市实验性示范性高中和市特色普通高中"提前招生录 取"。

志愿确认时间:5月14日(星期一)14:00至5月15日(星期二)16:00。 具体时间服从区招办和学校安排。